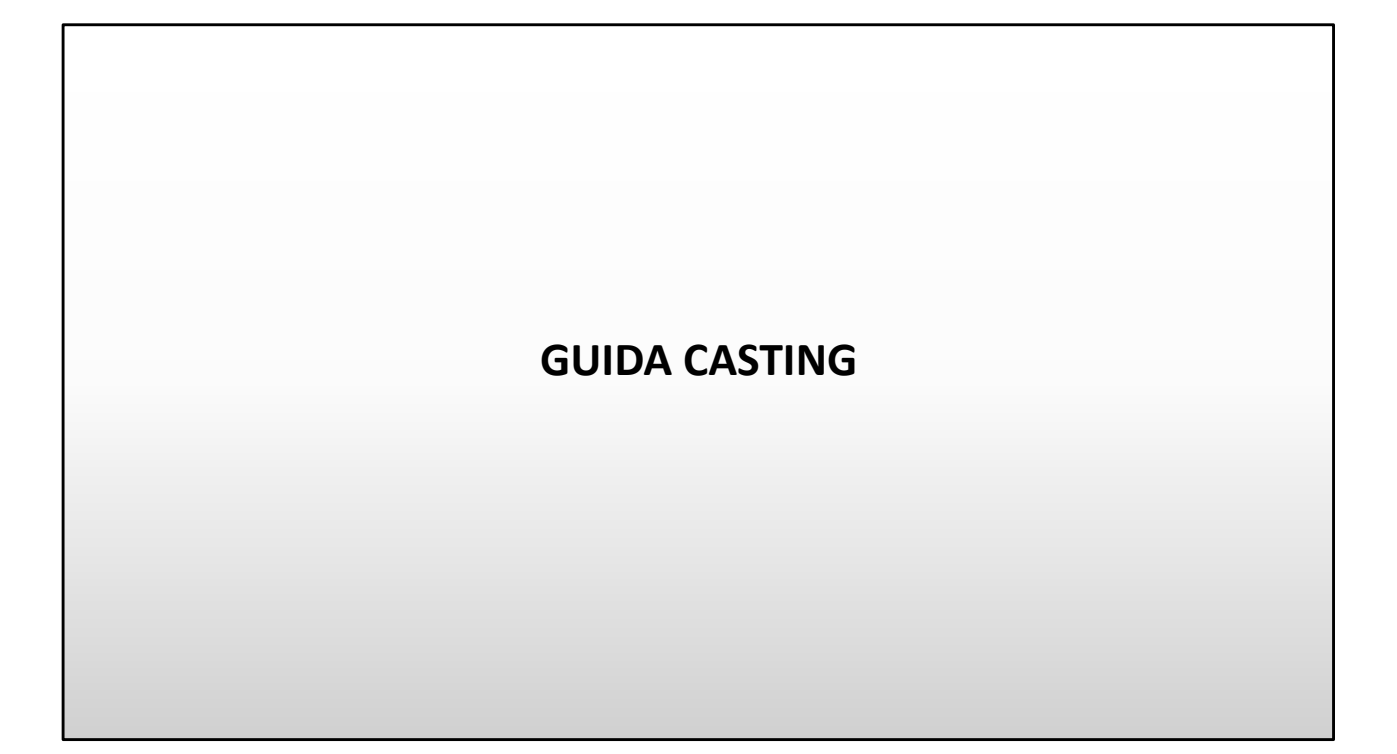

## VISIONE CANDIDATI CASTING DIRECTOR

Ora entriamo nel mondo del casting director e vedremo che percorso faranno le candidature dietro le quinte.

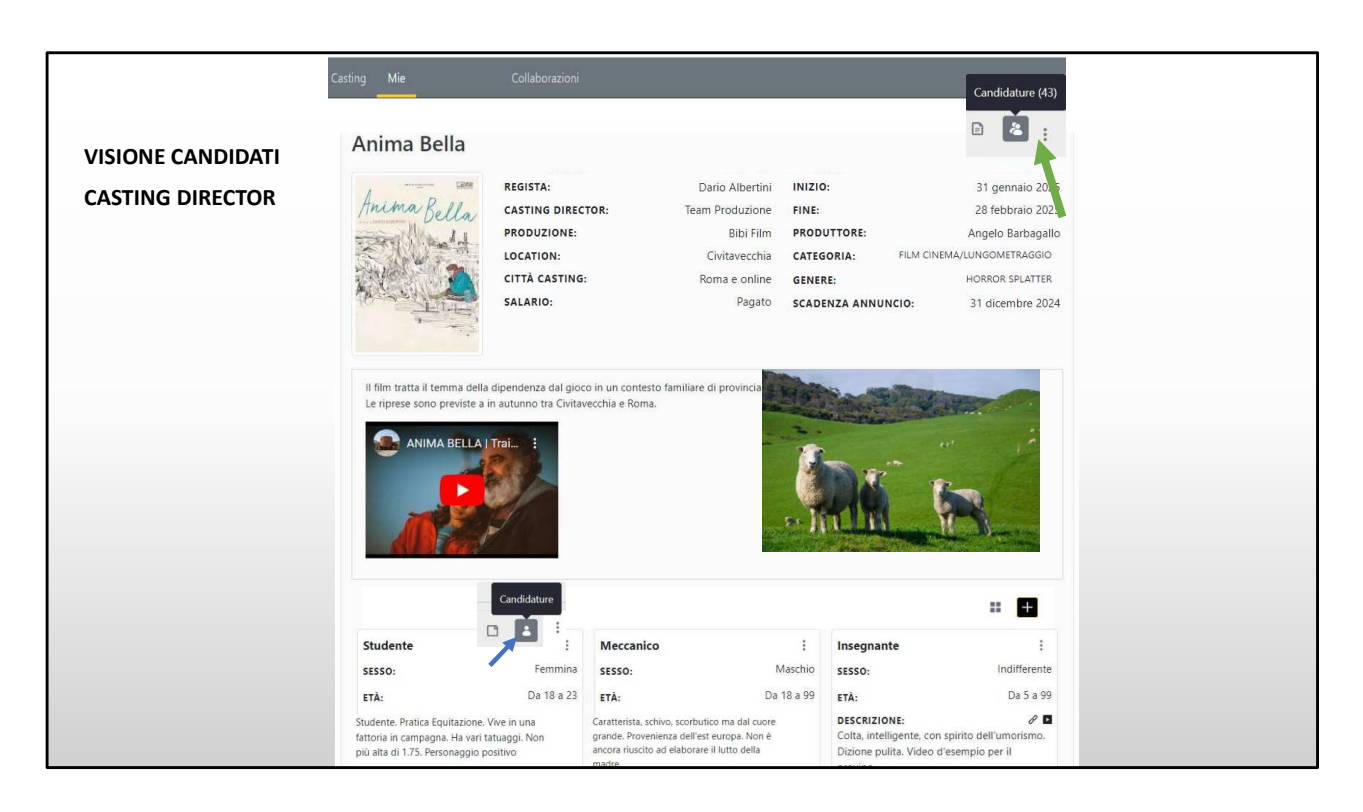

Stai entrando nella cast list per visionare le candidature ricevute.

Puoi scegliere se visualizzare tutte le candidature totali di tutti i ruoli (dal menu in alto a destra freccia verde), oppure quelle del singolo ruolo, consigliata, (in basso a sinistra freccia blu).

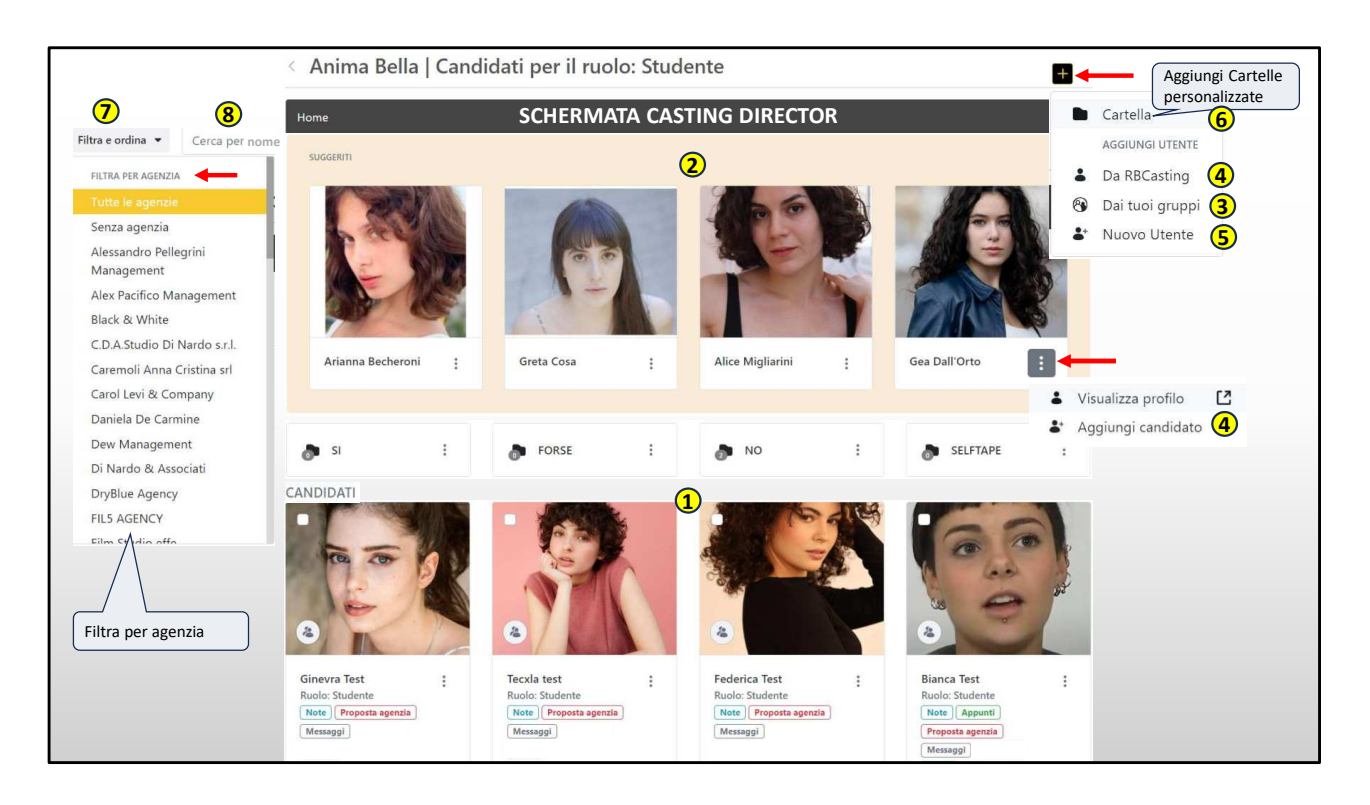

Qui il direttore casting può dare spazio alla propria creatività e fantasia, ha la libertà di visionare artisti da più fonti.

1) Le immagini in basso (punto 1) sono candidature spontanee di artisti e agenzie.

2) Mentre le immagini in alto (punto 2) sono suggerite del sistema, perché in matching con il ruolo.

Per questo è importante aggiornare i dati.

Questo dà la possibilità al casting di scoprire nuovi talenti e di non dimenticare quelli già noti.

Esempio, se un agente non è riuscito a fare proposte in tempi rapidi il sistema suggerisce a rotazione gli artisti corrispondenti al personaggio.

Tipo le storie di Instagram e ad ogni aggiornamento della pagina compaiono 4 nuovi artisti;

Le altre fonti da cui si può attingere sono:

3) i gruppi che equivalgono all'archivio personale del casting director (al punto 3);4) il database del portale (punto 4)

5) Il form per inserire **nuovi artisti** non presenti sulla piattaforma (punto 5). Esempio, vedo un bravo attore a teatro, voglio aggiungerlo al mio progetto ma non è tra gli iscritti al sito. In questo caso posso aggiungerlo manualmente tramite il form (al punto 5).

6) Puoi creare cartelle personalizzate che si vanno ad aggiungere a quelle centrali (punto 6), Esempio la cartellina dei call-back;

7) È possibile anche filtrare (e raggruppare) gli artisti per agenzia tramite il filtro in alto a sinistra (punto 7), molto utile quando ci sono tante candidature.

8) Oppure posso cercare l'artista per nome e cognome (punto 8).

Il casting director ha la facoltà, quando non può diffondere la notizia, di inserire una cast list visibile solo a se stesso e lavorarci aggiungendo direttamente lui gli artisti. Per questo è importante (per non essere esclusi) che siano presenti tutti gli attori con i dati aggiornati per andare in matching con le ricerche. MENU MULTIPLO, RICHIESTA ED ACQUISIZIONE SELFTAPE O PROVINO IN PRESENZA

Ora entriamo nella zona dei provini.

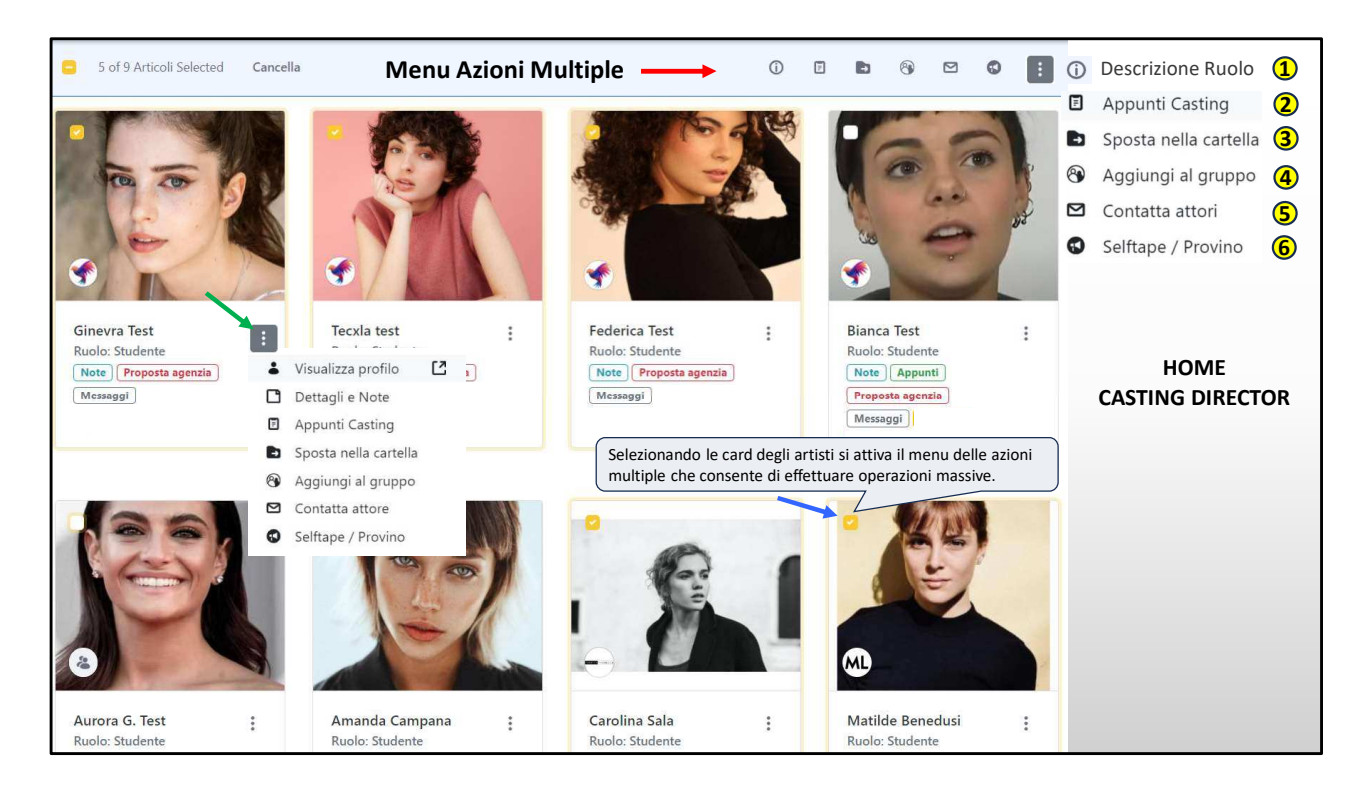

Qui il casting director può visualizzare due tipi di menu:

Il **Menu Multiplo** che si attiva selezionando una o più card e consente di effettuare operazioni massive su più artisti.

Esempio: posso richiedere selftape a più attori contemporaneamente con un solo click oppure convocarli per un provino in presenza, spostarli in un gruppo o in una cartella e aggiungere appunti casting.

Nel menu contestuale sull'immagine posso fare le stesse operazioni, però singolarmente su un solo artista, in più posso vedere (su Dettagli e note) data e ora della candidatura con le note inviate dall'artista o dall'agenzia.

Se volessi chiedere un selftape agli artisti selezionati, quelli con la spunta gialla, dovrei cliccare sull'icona del megafono (in alto a destra al punto 6).

Si aprirà una pagina con un form che vedremo nella prossima slide.

1) Descrizione Ruolo per visualizzarla cliccare su l'icona (i) e scorrere verso l'alto;

- Appunti Casting, il casting director può aggiungere note personali sull'artista saranno private visibili solo a lui e ai propri collaboratori con cui sta condividendo il casting;
- 3) Sposta nella cartella, selezionando una o più immagini si possono trascinare gli artisti selezionati in una cartella;
- Aggiungi al gruppo, il casting director può aggiungere gli artisti di proprio gradimento al proprio archivio personale per averli disponibili anche per altri progetti futuri;
- 5) Contatta Artisti, consenta di inviare un messaggio agli artisti (in presenza di un'agenzia arriverà all'agenzia) per richieste selftape/provini si consiglia di usare il tasto al punto 6 selftape/provino per ricevere i video organizzati e poterli presentare in modo rapido;
- 6) Selftape/Provino, consente di chiedere un selftape o convocazione per provini in presenza a uno o più artisti contemporaneamente e ricevere il materiale in modo organizzato e gestibile in tempi rapidi. Inoltre qui è possibile aggiungere anche video realizzati in presenza dal casting director ed avere tutti i video dell'artista raccolti in un unico punto in modo da non disperderli ed avere un organizzazione rapida in caso di presentazioni alla produzione e/o al regista etc.

|                                   | ACCES                                      | O COME CASTING DIREC | CTOR                                                             |  |  |
|-----------------------------------|--------------------------------------------|----------------------|------------------------------------------------------------------|--|--|
| Richiesta self                    | ape                                        |                      | Link scena provino 🔍                                             |  |  |
| Informazioni: La ri               | hiesta di selftape sarà inviata agli utent | di seguito           | https://drive.google.com/file/d/12mZQjt_jZh74h5H3Fd-q5Sp-edS5y + |  |  |
| Nome                              | Ruolo                                      | Agenzia              | DETTAGLI                                                         |  |  |
| La Federica Test                  | Infermiera                                 | RB test              | Ulteriori Dettagli                                               |  |  |
| 🌡 Bianca Test                     | Infermiera                                 | RB test              | Preparare il selftape con inquadratura in primo piano.           |  |  |
| & Ginevra Test                    | Infermiera                                 | RB test              |                                                                  |  |  |
| 🌡 Tecxla test                     | Infermiera                                 | RB test              | 55/500                                                           |  |  |
| 👗 Aurora G. Test                  | Infermiera                                 | RB test              | Data scadenza *                                                  |  |  |
| OSE E BUDGET                      |                                            |                      | 25/10/2024                                                       |  |  |
| lumero pose 🛛                     | Budget                                     | Forfait              | PERIODO DISPONIBILITÀ                                            |  |  |
| 15                                | 700 €                                      | PER POSA             | Data di Inizio Data di fine Documento                            |  |  |
| ROVINO                            |                                            |                      | 13/01/2025 28/02/2025                                            |  |  |
| IRL Video di esempio              |                                            |                      | Informazioni: L'attore sarà obbligato ad accettare queste date   |  |  |
| https://youtu.be/QKjxuKiJK        | OM?si=BuvUIJY1PIPuH8p7                     |                      |                                                                  |  |  |
| uoi incollare i link direttamente | da YouTube, Vimeo, Facebook e Twitch.      |                      | Invia Annulla                                                    |  |  |

In alto, frecce rosse, si può aggiungere uno o più video (anche realizzati in studio) oppure scegliere se inviare la richiesta di selftape o provino in presenza.

Inviando la richiesta di selftape, è possibile indicare il n. delle pose, il budget a posa o un eventuale forfait.

Puoi allegare un video d'esempio di come dovrebbe essere realizzato il selftape.

Puoi allegare il link a una o più scene;

Si possono aggiungere note testuali.

La descrizione del personaggio la prende automaticamente dal ruolo quindi, se è stata inserita, non è necessario inserirla nuovamente qui. Sarebbe una ripetizione.

«In ulteriori dettagli» si possono inserire le note relative alla realizzazione del selftape etc.

Puoi indicare la data di scadenza entro la quale l'artista deve inviare il selftape e data d'inizio e fine impegno dell'artista sul progetto. Se necessario, puoi richiedere di allegare un documento d'identità (è una voce obbligatoria per l'artista se si attiva, assicurarsi che sia proprio necessaria).

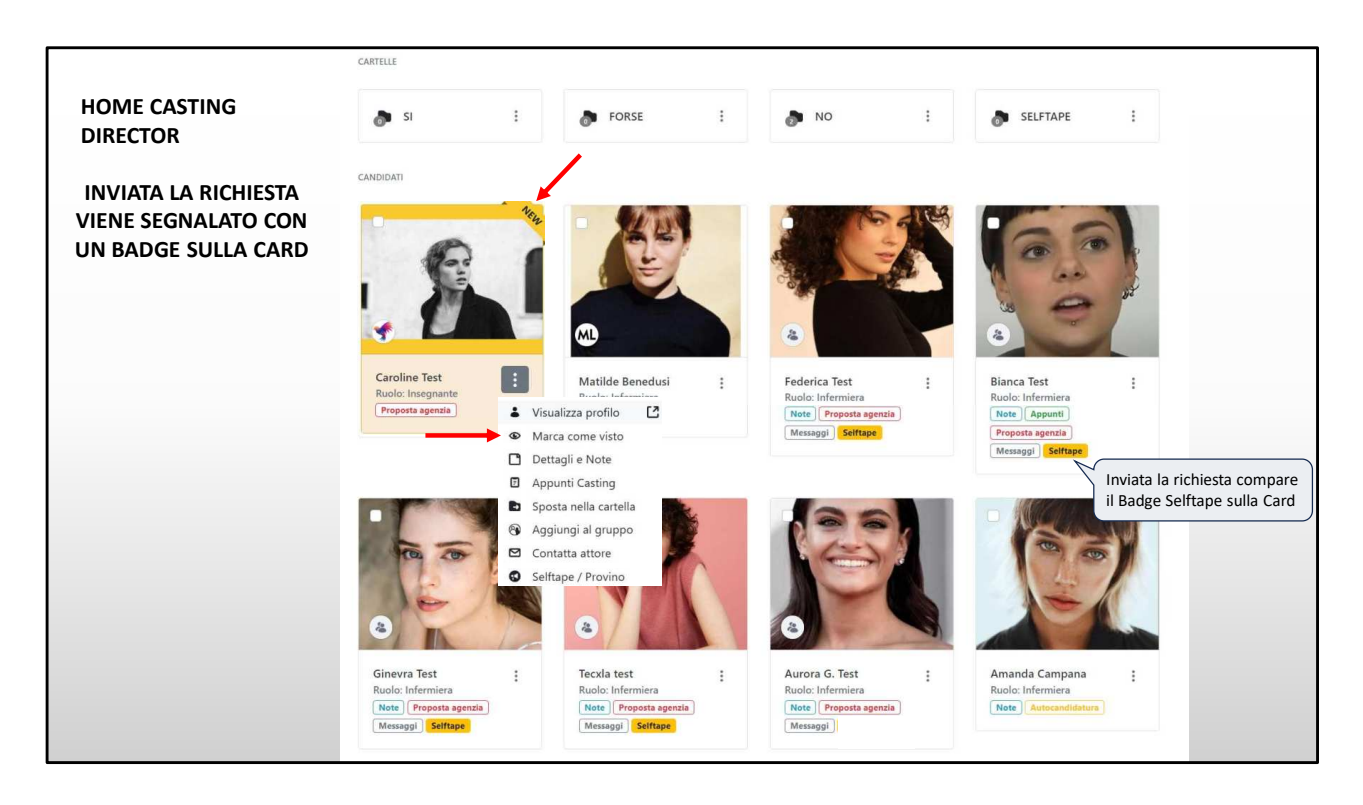

Inviata la richiesta compare l'etichetta gialla sulla card per ricordarti che dall'attrice aspetti un selftape.

La foto che vedi con la critta «**New**» sta ad indicare che hai ricevuto una nuova candidatura.

Se clicchi su «**Marca come visto**» all'agente viene segnalato che hai visualizzato l'artista.

Consigliamo di marcare sempre le foto come viste sia perché è corretto che l'artista sappia che il suo materiale è stato visualizzato e sia per distinguere le nuove candidature che riceverai da quelle già visionate.

| HOME AGENZIA<br>elftape / Provino                                                                                                    | +                       |                                                                                                    |  |
|----------------------------------------------------------------------------------------------------|-------------------------|----------------------------------------------------------------------------------------------------|--|
| Casting Anima Bella Anima Bella Regista: Dario Albertini Inizio: 31 gennaio 2025 Casting Director: Team Produzione Fine: 28 febbraio 2025 Produzione: Bibi Film Produttore: Angelo Barbagallo Location: Civitavecchia Scadenza annuncio: 31 dicembre 2024 | ~                       | L'AGENTE RICEVE LA RICHIESTA<br>DI SELFTAPE ANCHE SULLA MAIL   Luigi Apolloni  Richiesta selftape Luidi Anolloni il ba inviato una richiesta ner un Selftane. Per il ruolo sono previst                                                                    |  |
| Salario: Pagato                                                                                                    | 5<br>settembr<br>e 2024 | posa/e. Per ogni posa è previsto un budget di 700€.<br>Clicca qui per vedere il video che ti ha mandato il casing director per il ruolo.<br>Maggiori dettagli: Preparare il selftape con inquadratura in primo piano<br>Risposta entro il: 25 ottobre 2024 |  |
| Nome del Ruolo: Studente<br>iesso: Femmina<br>ità: Da 18 a 23<br>Descrizione: Studente. Vive in una fattoria con il padre. Ha<br>la passione per l'equitazione. non più alta di<br>1.75. Personaggio postivo. Estroversa.                                 |                         | Accetta                                                                                                    |  |

L'agente o l'artista che riceve la richiesta di selftape con tutte le informazioni per valutare il progetto.

Può accettare o meno la richiesta.

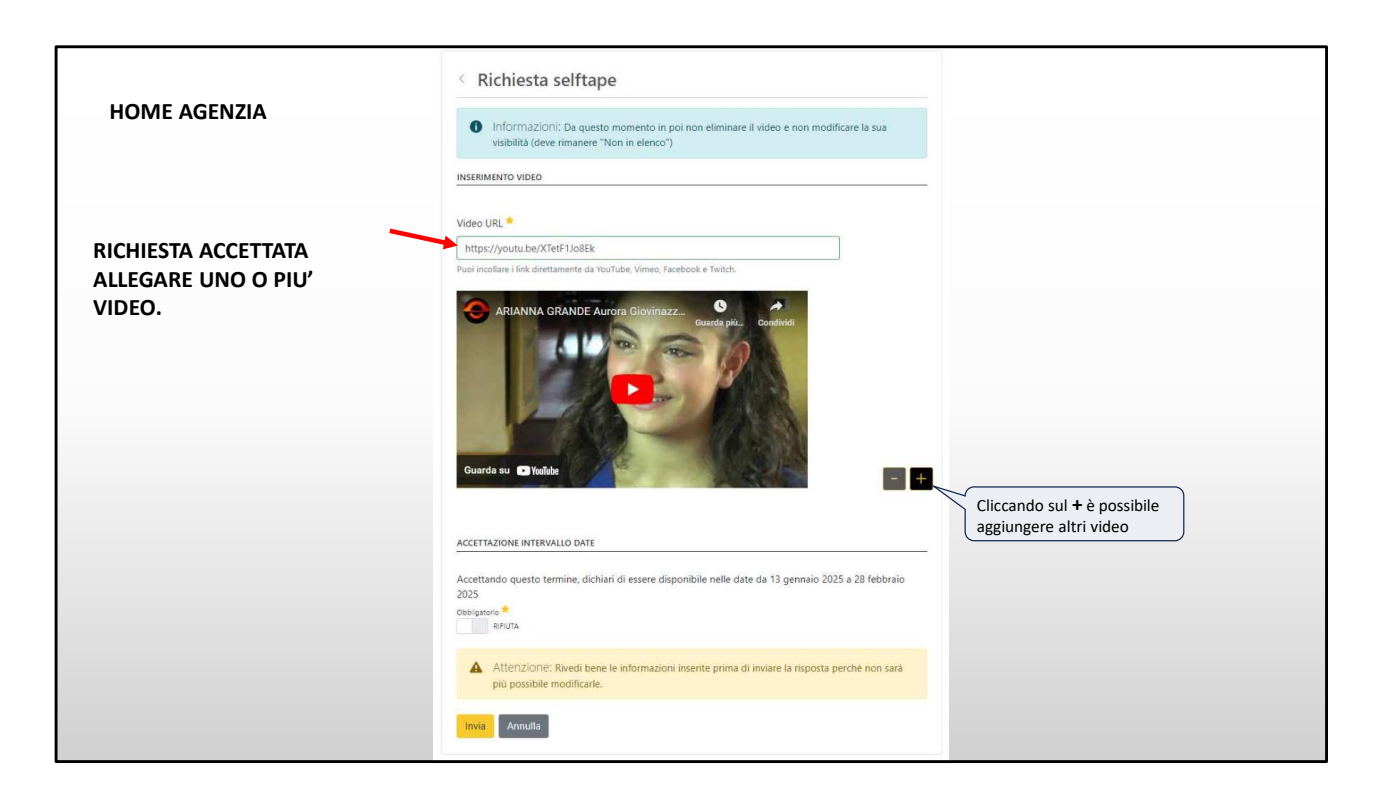

Accettando la richiesta può allegare uno o più video dell'artista.

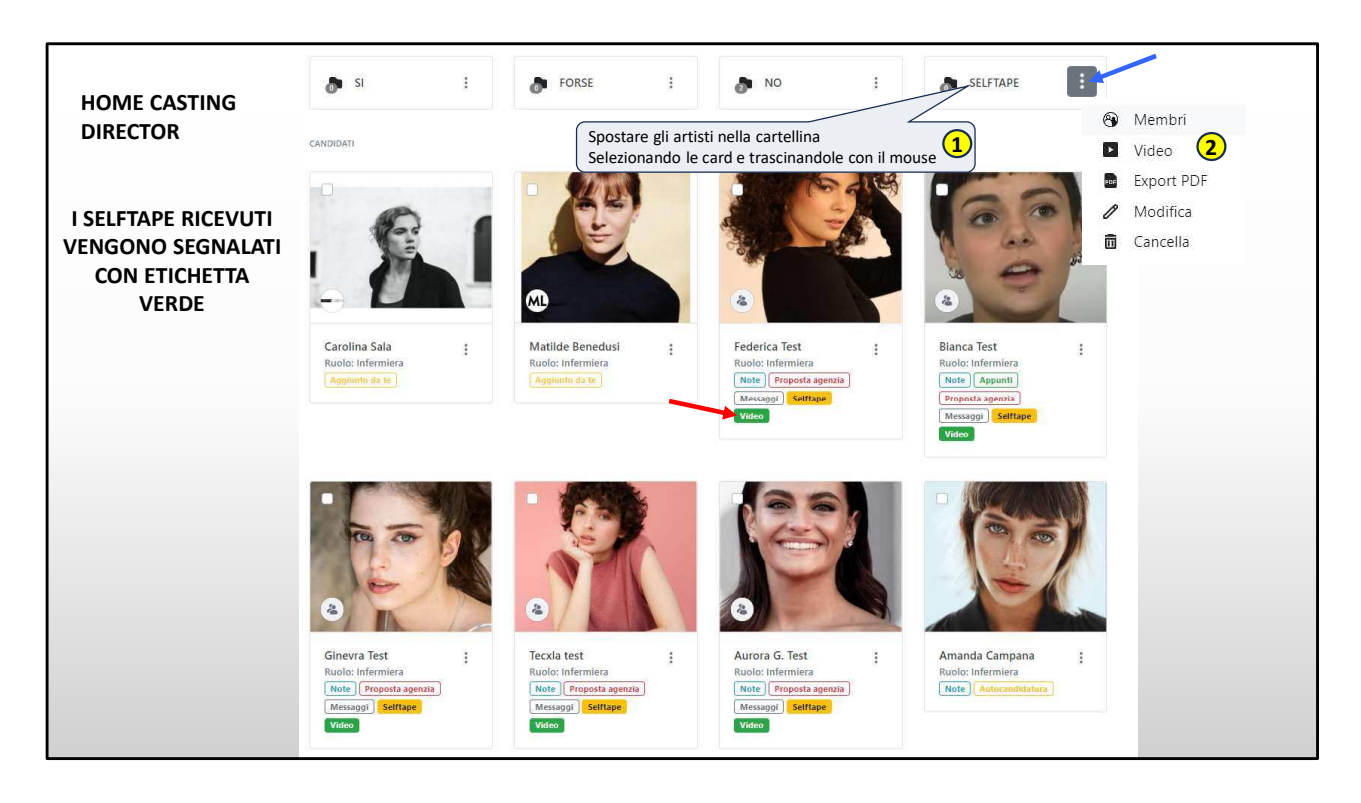

I selftape ricevuti vengono segnalati dall'etichetta verde «Video» sulla card.

Anche il casting director qui può aggiungere video di provini realizzati in presenza (dal menu sulla foto cliccando su selftape/provino e dopo sulla voce «Video» che compare in alto).

Gli artisti con i video vanno spostati (trascinandoli) in una cartella, per avere la visualizzazione totale di tutti i video ricevuti e scegliere i preferiti da condividere (con il committente) generando il link di condivisioni dal menu «Opzioni Condivisione».

Ora c'è un passaggio importante fai attenzione.

Cliccando nel menu della cartella (freccia blu in alto a destra) poi sulla voce video (al punto 2), si apre la pagina che mostra tutti i video presenti nella cartella che vedremo nella prossima slide.

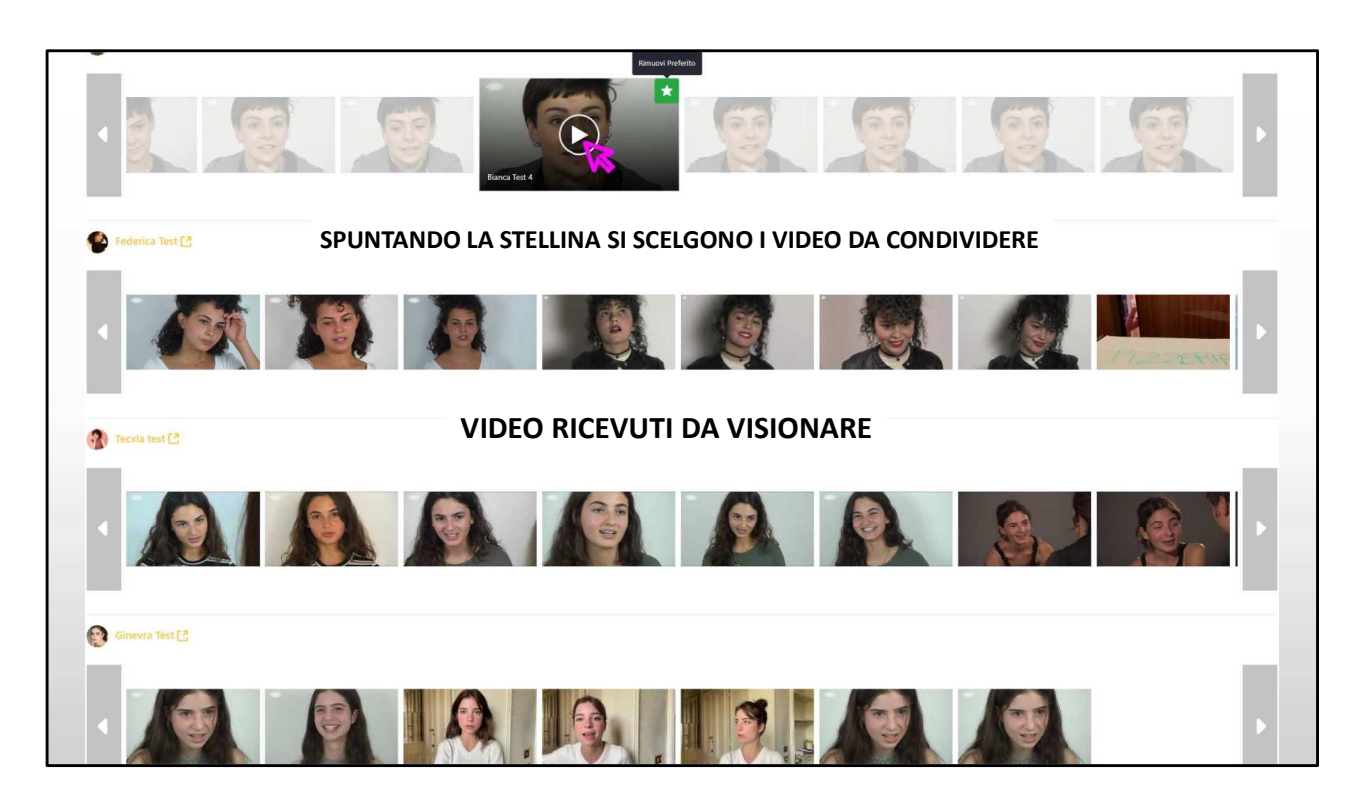

In questa schermata vengono mostrate le anteprime video dei selftape ricevuti. Pronti da visionare

Spuntando la stellina si aggiunge sceglie il video da condividere (che sarà aggiunto ai preferiti).

Con questo sistema i video non vanno persi, non finiscano nello spam, e non scade il link come avviene per Wetransfer.

| Video preferiti (SELFTAPE)              |                                                                                                    |
|-----------------------------------------|----------------------------------------------------------------------------------------------------|
| Opzioni e condivisione                  | ~                                                                                                    |
| Opzioni di visualizzazione              | Condivisione                                                                                                    |
| Visualizza ruoli senza candidature      | Attenzione: Seleziona i video che vuoi condividere tramite la stellina, saranno condivisi solo quelli<br>selezionati. |
| Visualizza candidati senza video        | 𝔗 Genera link condivisibile                                                                                           |
| Visualizza solo i video preferiti<br>NO |                                                                                                    |
| Ruolo: Studente                         | ×                                                                                                    |
|                                         |                                                                                                    |
| Tecxla test 🛃                           |                                                                                                    |

Cliccando su «<u>Opzioni e Condivisione</u>» si accede alla pagina dove è possibile generare il link da condividere.

Per generarlo cliccare sul pulsante «genera link»

Il link generato è privato. Visibile solo a chi ne è in possesso. È simile al link di Youtube «non in elenco».

Ovviamente può essere inviato per email.

| Opzioni e condivisione             |                         |                                                                      | ~                                                                              |
|------------------------------------|-------------------------|----------------------------------------------------------------------|--------------------------------------------------------------------------------|
| Opzioni di visualizzazione         |                         | Condivisione                                                         |                                                                                |
| Visualizza ruoli senza candidature | k da condividere con il | Attenzione: Seleziona i video selezionati.                           | che vuoi condividere tramite la stellina, saranno condivisi solo quelli        |
| Visualizza candidati senza video   | mmittente               | Data scadenza:<br>5 ottobre 2024                                     |                                                                                |
| Visualizza solo i video preferiti  |                         | Link:<br>https://www.rbcasting.com/rb/casting/-<br>62e2-a8c13f79a3a8 | /castlist/13742/candidature/Tolder/2437/video/cc7b2dbc-9362-2623-              |
|                                    |                         | Copia collegamento 🗮 Antepr                                          | ima 💿 Estendi 🛞 Rimuovi<br>viene eliminata la pagi<br>se è già stata condivisa |
| Ruolo: Studente                    | C v                     | liccando su «Anteprima» si può<br>isualizzare la pagina, con i video | Cliccando su «Estendi»<br>viene estesa di 30 giorni la                         |
| 🥐 Federica Test 🖪                  | S                       | celti, che verrà condivisa.                                          | durata di visualizzazione<br>della pagina.                                     |
|                                    |                         |                                                                      |                                                                                |

Generato il link si consiglia di andare su anteprima per visionare ciò che si sta condividendo.

Il link ha validità di un mese da quando viene generato e cliccando su estendi si può prolungare la scadenza di un altro mese e così via all'infinito.

Cliccando su «**Rimuovi**» si fa scadere il link prima della scadenza. In questo caso i video rimarranno disponibili nella stessa posizione visibili solo al casting director.

Per condividerli nuovamente basta generare un altro link.

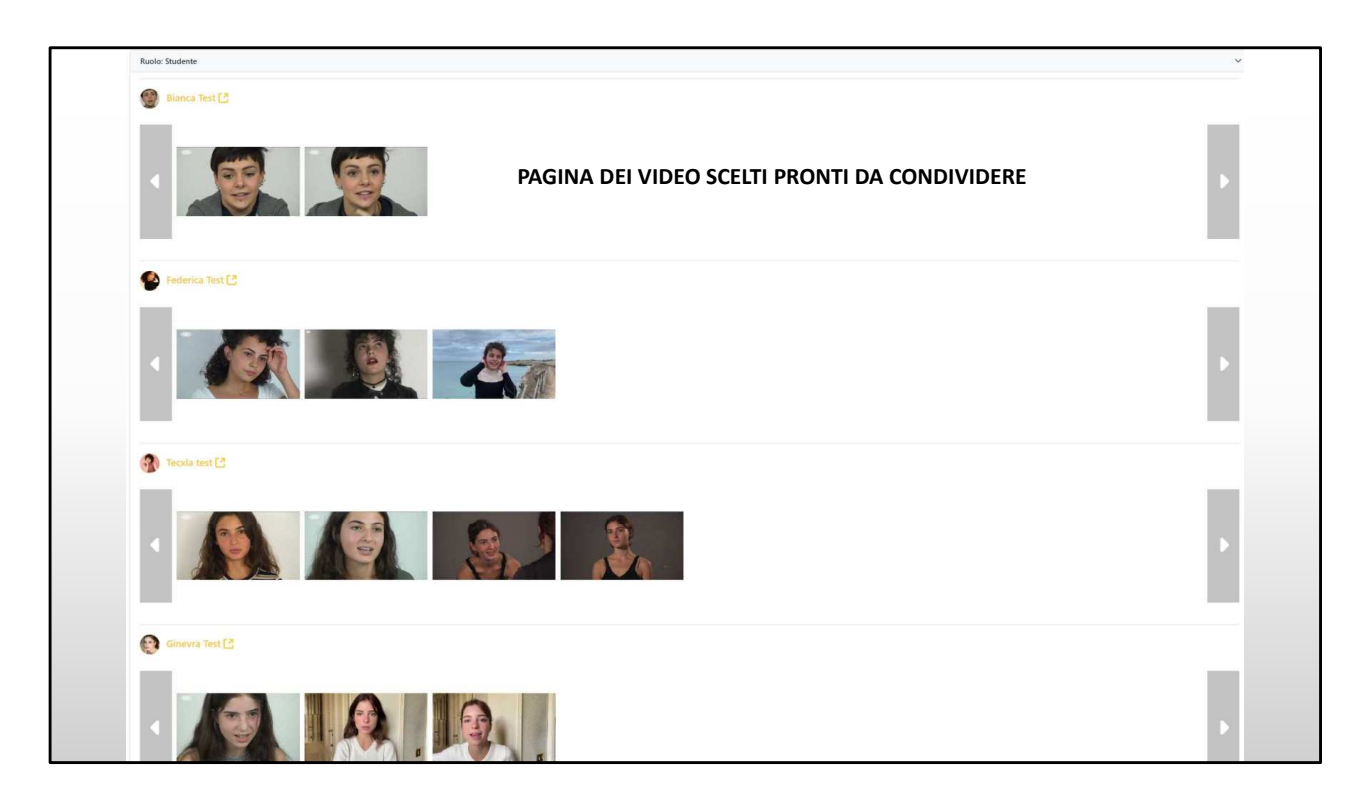

## QUESTA E' L'ANTEPRIMA DEI VIDEO SCELTI CHE VERRANNO CONDIVISI.

| I VIDEO SONO ORGAI          | NIZZATI PER RUOLO |   |
|-----------------------------|-------------------|---|
| Manazine X Casting X        | Ricerca Q Q       |   |
|                             |                   |   |
| Video preferiti (SELFTAPE)  |                   |   |
| Ruolo: Studente fuori corso |                   | > |
| Ruolo: Studente             |                   | > |
| Ruolo: Meccanico            |                   | > |
| Ruolo: Insegnante           |                   | > |
|                             |                   |   |
|                             |                   |   |
|                             |                   |   |
|                             |                   |   |
|                             |                   |   |
|                             |                   |   |
|                             |                   |   |
|                             |                   |   |

I video sono organizzati per ruolo. Cliccando sul ruolo si aprono i filmati con la stessa visualizzazione delle schermate precedenti.

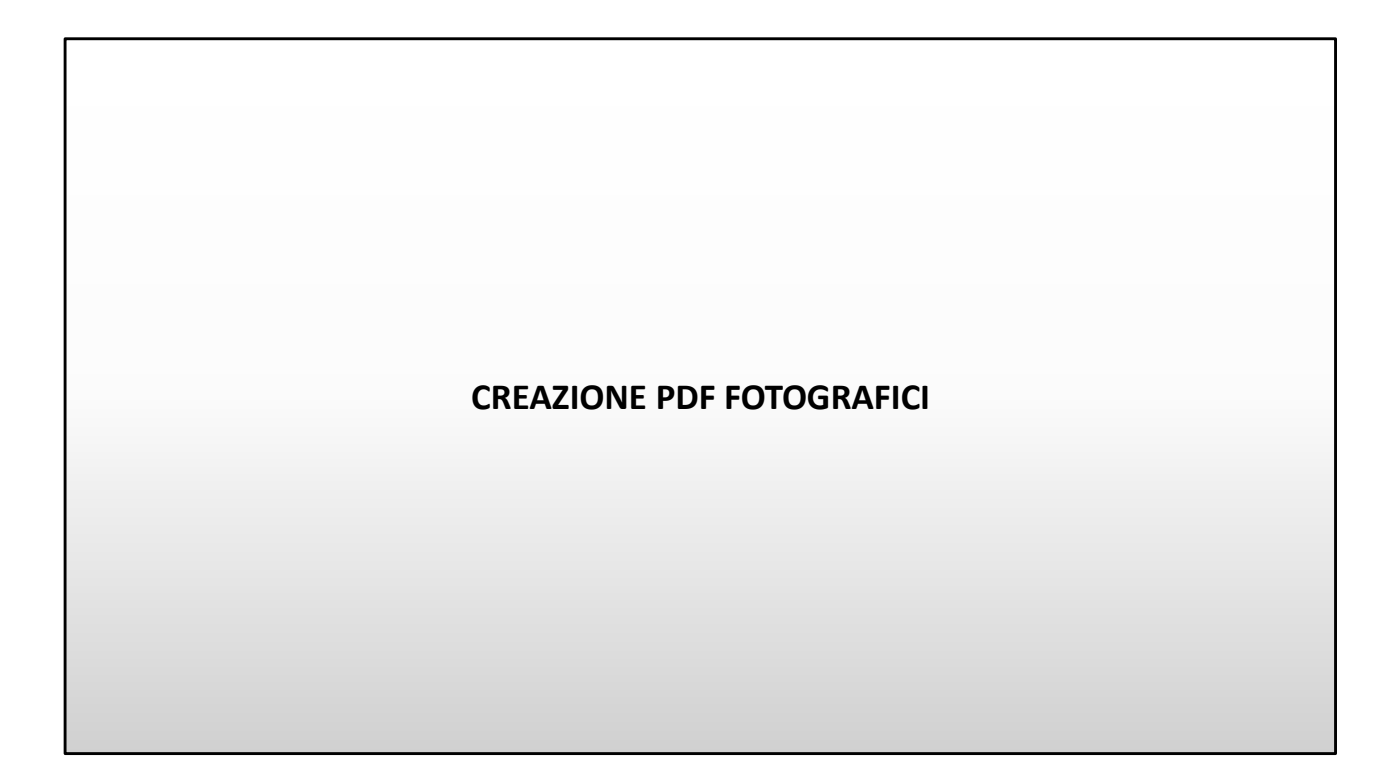

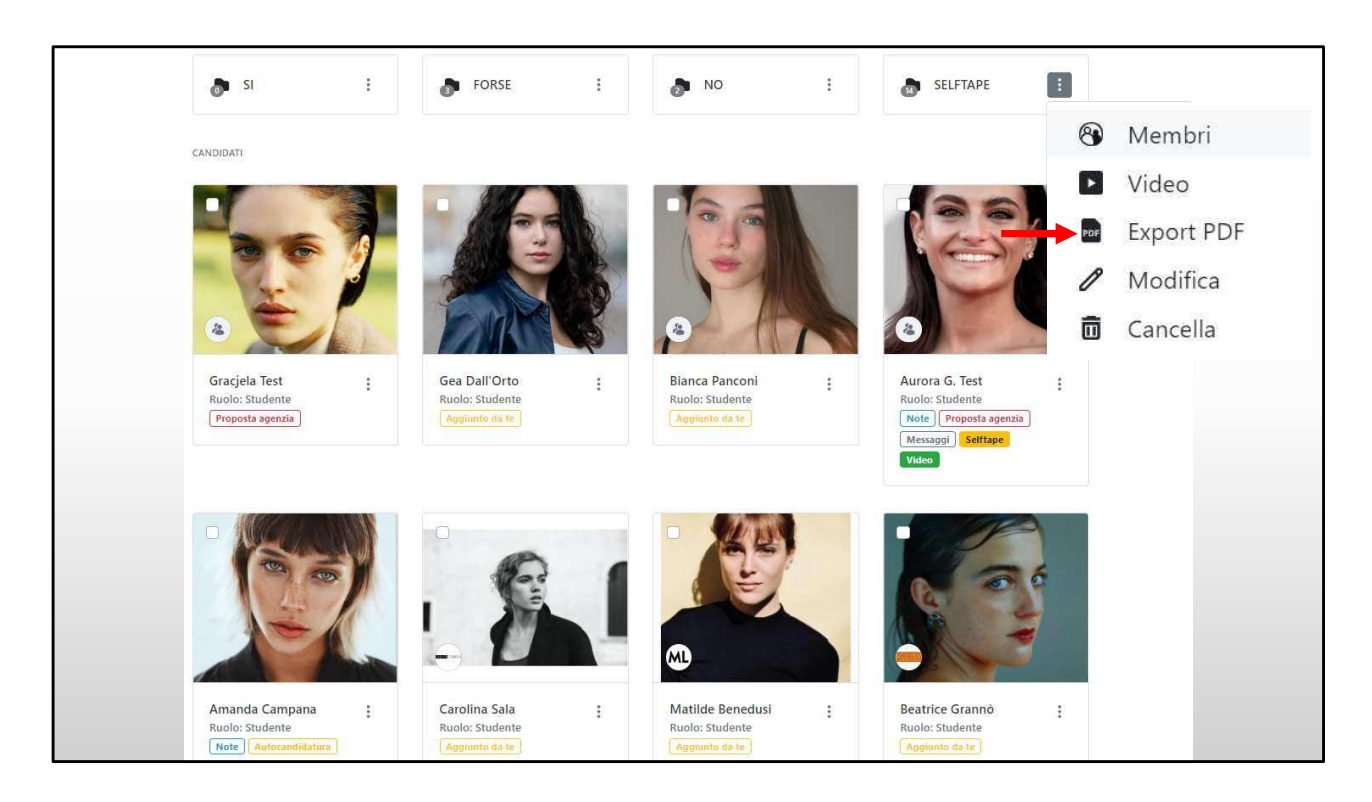

Dal menu delle cartelline puoi esportare rapidamente PDF con le foto degli attori da presentare alla produzione.

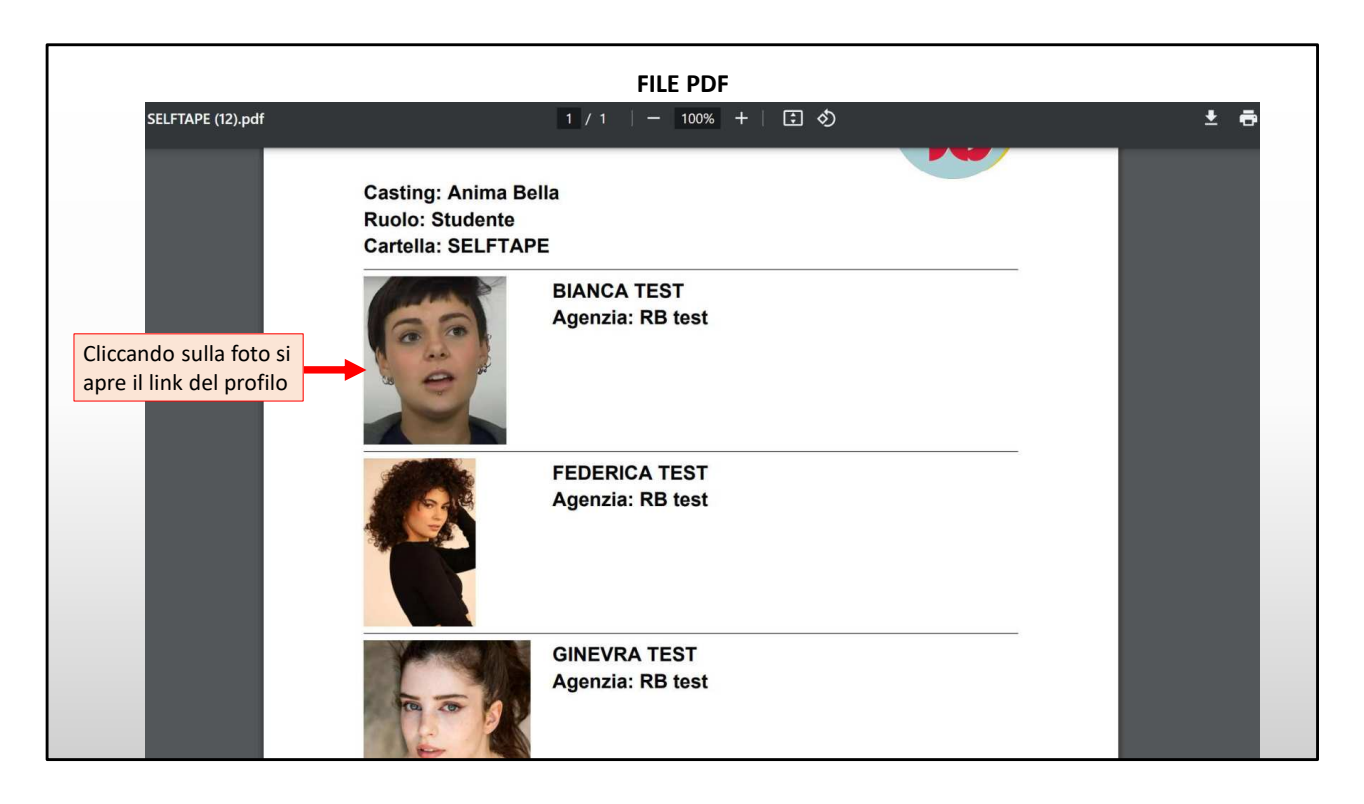

Questo è come si presenta il pdf.

In alto c'è il titolo del film, il ruolo e la cartellina dalla quale ho esportato il file. Cliccando sulla foto si apre il profilo dell'artista.

| Kasia Smutniak 🤞 | PRC                       | )FILO ARTIS <sup>-</sup><br>Scarica (V) 💴 contatta | TA      | L'ager<br>pagin<br>Es: w<br>IMDb 🕨 W [ | ite può inserire il link alla<br>a agenzia dell'artista<br>ww.agenzia.it/mariorossi |
|------------------|---------------------------|----------------------------------------------------|---------|----------------------------------------|-------------------------------------------------------------------------------------|
|                  | Agenzia TNA ~<br>Galleria |                                                    | Curricu | lum                                    | Link CV (dedicato all'agenzia) 🖉                                                    |
|                  |                           |                                                    | Cinem   | a                                      | ^                                                                                   |
|                  |                           |                                                    | 2022    | PANTAFA                                | Emanuele Scaringi                                                                   |
|                  |                           |                                                    | 2022    | IL COLIBRÌ                             | Francesca Archibugi 🕂                                                               |
|                  |                           |                                                    | 2021    | 3/19                                   | Silvio Soldini 🜔 🕂                                                                  |
| Media            | Video                     | 🛄 Apri link in una nuova tab                       | 2018    | LORO                                   | Paolo Sorrentino                                                                    |
| Informazioni     | and the second            | And a state                                        | 2017    | MOGLIE E MARITO                        | Simone Godano                                                                       |
| Lavori           |                           |                                                    | 2017    | MADE IN ITALY                          | Luciano Ligabue                                                                     |
|                  | 1 - 1 - 1                 | KASIA SHUTHLAK                                     | 2015    | PERFETTI SCONOSCIUTI                   | Paolo Genovese +                                                                    |
|                  |                           | 3/19                                               | 2014    | MARAVIGLIOSO BOCCACCIO                 | P. e V. Taviani 🕂                                                                   |
|                  |                           | SILVIO SOLDINI<br>DALL'11 NOVEMBRE                 | 2013    | ALLACCIATE LE CINTURE                  | Ferzan Ozpetek +                                                                    |
|                  | GUARDA IL TRAILER         | AL CINEMA                                          | 2013    | BENVENUTO PRESIDENTE                   | Riccardo Milani +                                                                   |
|                  |                           |                                                    | 2012    | TUTTI CONTRO TUTTI                     | Rolando Ravello 🕂                                                                   |
|                  |                           | >                                                  | 2010    | FROM PARIS WITH LOVE                   | Pierre Morel +                                                                      |

Questo è come si presenta il profilo completo di un artista.

L'agente può collegare il link dell'artista alla pagina dell'agenzia dove sono presenti Foto, Video e Curriculum.

In questo modo l'agente può candidare ai ruoli l'artista con tutto il materiale aggiornato. GRATUITAMENTE.

Questo sistema consente di usare la piattaforma come strumento di lavoro, velocizzando i tempi di candidatura degli artisti. Che può avvenire anche da cellulare.

| DATI PROFIL                                                                                                    | O ARTI | STA                                                                                                    |
|----------------------------------------------------------------------------------------------------|--------|----------------------------------------------------------------------------------------------------|
| Link <u>https://tnasrl.net/attrice/kasia-smutniak/</u><br><u>https://itwikipedia.org/wiki/Kasia_Smutniak</u><br>INDD INTRODUCED IN INTRODUCED INTRODUCED INTRODUCED INTRODUCED | Dati   | Qualifiche: Attore<br>Altezza (cm): 170<br>Colore occhi: Marroni<br>Nato a: Polonia<br>Vive a: Roma, Roma, Italia<br>Vive a: Roma, Roma, Italia<br>Altro domicilio: Roma, Roma, Italia<br>Lingua madre: italiano, polacco<br>Lingue Ottimo/Fluente: inglese, russo |
| Google Immagini                                                                                                    | Skills | Dialetti/Accenti: Lombardo, Milanese, Romano<br>Strumenti musicali: No<br>Sport/Arti Marziali/Danze: Equitazione<br>Etnia: Europea, Mediterranea, Mediterranea                                                                                                    |

Qui troviamo le altre informazioni del profilo.

I link alle pagine IMDB, YouTube, Wikipedia, Google Immagini, Video e News (dove si può generare una rassegna stampa dell'artista in tempo reale), vengono creati automaticamente dal sistema su tutti i profili.

Il casting director con un solo click può visualizzare tutti i video e le foto di un'artista presenti sul web.

Questa è una funzionalità è integrata su tutti i profili degli artisti ed è **gratuita** come tutti i passaggi precedenti che abbiamo visto.

Ci tengo molto a specificarlo per evitare confusione e malintesi su questo punto. La piattaforma è gratuita per artisti, agenzie e casting directors.

## GRUPPI = ARCHIVIO PERSONALE DEL CASTING DIRECTOR

| ARCHIVIO PERSONALE DEL CASTING DIRECTOR                    |   |                      |    |
|------------------------------------------------------------|---|----------------------|----|
| Magazine V Casting V Ricerca Q                             | 0 |                      |    |
|                                                            |   | LUIGI APOLLONI       |    |
|                                                            |   | Profilo Pubblico     | 4  |
|                                                            |   | Modifica Profilo     | 0  |
|                                                            |   | Agenzia              |    |
| 🛞 Archivio Attori 🕴 🛞 Attrici Tedesche 🕴 🛞 Attori Francesi |   | l miei casting       | E  |
|                                                            |   | Gruppi               | 8  |
|                                                            |   | Messaggi Privati     | 8  |
| S Attrici Asiatiche : S Attori Bulgari : S Circensi :      |   | Impostazioni account | \$ |
|                                                            |   | Abbonamento          | \$ |
|                                                            |   | Supporto             | 0  |
|                                                            |   | Esci                 |    |
|                                                            |   |                      |    |
|                                                            |   |                      |    |
|                                                            |   |                      |    |

Attraverso i gruppi il casting director può creare il proprio archivio personale. Può aggiungere uno o più Gruppi.

Ogni gruppo può contenere più di 20.000 artisti.

Il gruppo che vedi in grigio è creato di default.

Da ogni gruppo è possibile cercare artisti attraverso dei filtri.

È utile per l'artista entrare a far parte dell'archivio di più casting director possibili. Per farlo non c'è un modo specifico, se non candidarsi ai progetti e tenere i dati aggiornati.

I casting directors che hanno un proprio archivio personale e desiderano importarlo possono contattare il nostro supporto tecnico.

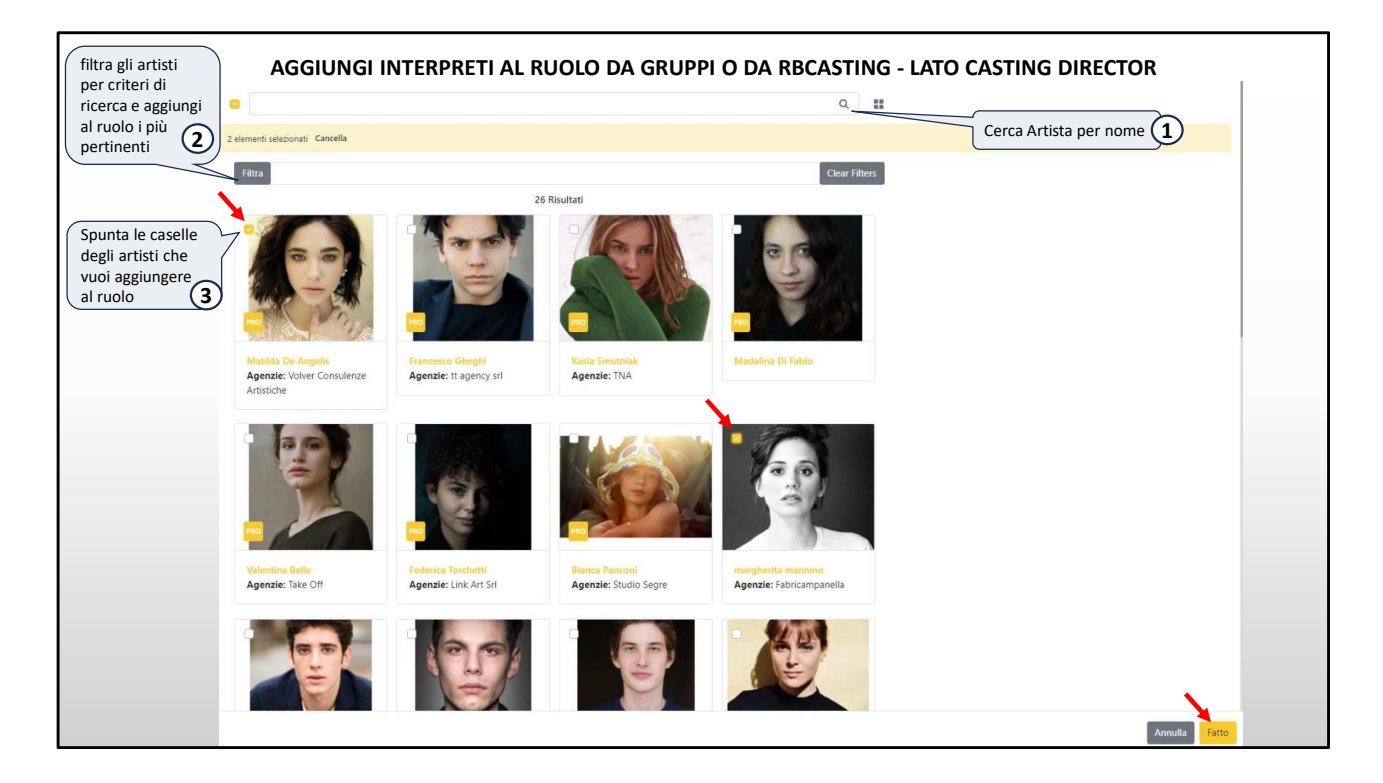

Il pulsante Filtra in alto ci consente di attivare i filtri di ricerca

| FILTRA PER C               |                | CA Filtra          |                                     |                           | Clear Filters    |
|----------------------------|----------------|--------------------|-------------------------------------|---------------------------|------------------|
|                            |                | Dati ricorrenti Ar | nagrafici Skills Agenzie            |                           |                  |
| Dati ricorrenti Anagrafici | Skills Agenzie |                    | Dati ricorrenti Anagrafici          | Skills Agenzie            |                  |
| Età                        |                | •                  | Altezza (cm)                        |                           |                  |
| Ó                          |                |                    | in ()                               |                           |                  |
| Sesso                      |                |                    | <u>Ó</u>                            |                           | 2                |
| Città                      |                |                    | Colore occhi                        |                           |                  |
| Insert your name here      |                |                    | C) cerulei                          | 🗍 neri                    | 🗍 marroni        |
| Lingua madre               |                |                    | <ul> <li>diversi</li> </ul>         | C) grigi                  | (_) verdi        |
| Lingua Ottima (Eluant      | ~              |                    | 🗇 azzurri                           | 🗇 gialli                  | 🗍 altro          |
| Lingue Ottimo/Fident       |                |                    | Colore capelli                      |                           |                  |
| Altre lingue               |                |                    | 🗍 neri                              | 🗍 biondi                  | 📋 castano-scuro  |
|                            |                |                    | 🗋 grigi                             | (]) brizzolati            | 🛄 castano-chiaro |
| Dialetto                   |                |                    | 🖸 rossi                             | (_) bianchi               | [] altro         |
| C                          |                |                    | Tipo capelli                        |                           |                  |
| nera                       | 🗇 scura        | 🗋 mulatta          | <ul> <li>riccio-africano</li> </ul> | <ul> <li>dread</li> </ul> | 🗍 lisci          |
| 🗇 olivastra                | 🗇 bianca       |                    | 🗇 mossi                             | 🗇 ricci                   | () treccine      |
| Etnia                      |                |                    | 🗋 altro                             |                           |                  |
| -                          |                |                    | Gemello                             |                           |                  |
| Etnia specifica            |                |                    | i diverso                           | no                        | 🔲 uguale         |
| Costituzione fisica        |                |                    |                                     |                           |                  |
| 🗋 atletica                 | formosa        | 🗍 magra            |                                     | < 2000 Distance           | *                |
| 🗌 muscolosa                | 🗋 normale      | 🖂 robusta          |                                     |                           |                  |
| 🔲 molto-robusta            |                |                    |                                     |                           |                  |

I filtri sono organizzati per **dati ricorrenti**, freccia Rossa;

Dati anagrafici, freccia verde

Skills Freccia blu

Agenzie freccia Rosa

|                              |                           |                  | Dati ricorrenti Anag | rafici Skills Agenzie                 |                                                 |  |  |
|------------------------------|---------------------------|------------------|----------------------|---------------------------------------|-------------------------------------------------|--|--|
|                              |                           |                  | Agenzie              | Agenzie                               |                                                 |  |  |
| FILIRA PER CRIT              | ERI DI RICERCA            |                  |                      |                                       | ٩                                               |  |  |
|                              |                           |                  | Argentina            | 🗇 Seleziona Tutto                     | 🗋 Agencia Farrell                               |  |  |
|                              | 1                         |                  |                      | 🗋 Alejandro Vannelli                  | C Chekka                                        |  |  |
| Dati ricomenti Anagrafici Si | kille Ananyia             |                  |                      | 📋 Claudia Zaefferer                   | Furgang Comunicaciones                          |  |  |
| Dati noorreno Anagrano on    | alls Agenzie              |                  |                      | 🗋 Jorge Galli Representante Artístico | Multitalent Agency                              |  |  |
| Strumenti musicali           |                           |                  |                      | 📋 Paula Alsenberg Representaciones    | Roson Representaciones                          |  |  |
|                              |                           |                  |                      | The Remake                            | <ul> <li>Tommy Pashkus Agencia</li> </ul>       |  |  |
|                              |                           |                  | Australia            | 🖸 Seleziona Tutto                     | 🖸 BGM                                           |  |  |
| Abilità/Mestieri/Brevetti    |                           |                  |                      | Mollison Keightley Management         | Sharron Meissner                                |  |  |
|                              |                           |                  | Colombia             | 🖸 Seleziona Tutto                     | Gabriel Blanco Iglesias                         |  |  |
|                              | 145                       |                  |                      | MARIA CLARA LOPEZ                     |                                                 |  |  |
| Sport/Arti Marziali/Danze    | Sport/Arti Marziali/Danze |                  |                      | 🖸 Seleziona Tutto                     | Parent Management                               |  |  |
|                              |                           |                  |                      | Diay Management                       |                                                 |  |  |
| Senni narticolari            |                           |                  | Francia              | 🗋 Seleziona Tutto                     | A2 Agence Béatrice Costantini                   |  |  |
| oogin paratetan              |                           |                  |                      | Adéquat Agence Artistique             | Agence Christine Parat                          |  |  |
|                              |                           |                  |                      | C Agence OZ                           | Art Media                                       |  |  |
| Sosia o imitatore di         |                           |                  |                      | CINEART                               | TALENTED IN PARIS                               |  |  |
|                              |                           |                  |                      | VMA - Voyez Mon Agent                 | Yoanne De Birague & Associés                    |  |  |
|                              |                           |                  |                      | 🖸 time-art                            |                                                 |  |  |
| Livello canto                |                           |                  | Germania             | Seleziona Tutto                       | Agentur Magnet                                  |  |  |
| 🗌 base                       | 🗋 buono                   | 🗍 ottimo         |                      | Pool Position Management              |                                                 |  |  |
| professionale                |                           |                  | Gran Bretagna        | Seleziona Tutto                       | Conway Van Gelder Grant                         |  |  |
| I fould along a              |                           |                  |                      | Curtis Brown                          | Hamilton Hodell                                 |  |  |
| Livello danza                |                           |                  |                      | Independent Talent Group              | Julian Belfrage Associates                      |  |  |
| ) base                       | 🗇 buono                   | 🗍 ottimo         |                      | C KP Talent Management                | <ul> <li>Markham, Froggatt and Irwin</li> </ul> |  |  |
| professionale                |                           |                  |                      | PBJ Management                        | Sainou                                          |  |  |
| Tonalità di voce             |                           |                  |                      | The Artists Partnership               | <ul> <li>The actors   management</li> </ul>     |  |  |
|                              |                           |                  |                      | Troika Talent Agency                  | United Agents                                   |  |  |
| U baritono                   | L] basso                  | contraito        |                      | Vella Wozniak Talent Agency           |                                                 |  |  |
| 🖸 soprano-drammatico         | 🗋 soprano-leggero         | 🔲 soprano-lírico | Italia               | Seleziona Tutto                       | A&C corporation Arte&Cinema                     |  |  |
| mezzo-soprano                | tenore                    |                  |                      | AGENZIA DE SANTIS                     | C AGIDI                                         |  |  |
|                              |                           |                  |                      | ANTINORI & PARTNERS                   | Agave - Consulenze Creative                     |  |  |

Questi sono gli **Skills** e i filtri sulle **Agenzie**.

## **CONFIGURARAZIONE SUL CELLULARE**

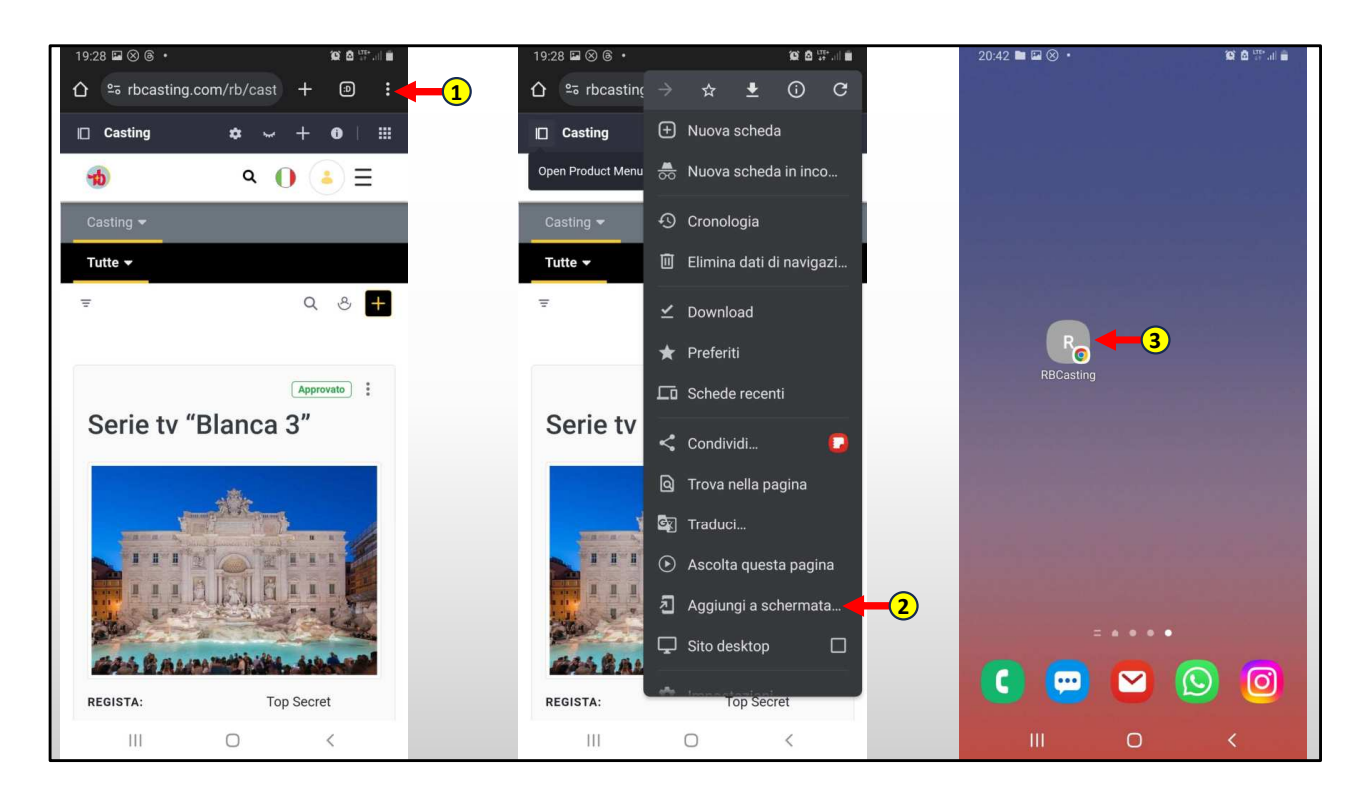

Tutto ciò che abbiamo visto nella presentazione può essere svolto anche da cellulare, non c'è un app perché il sito è già nativo per il mobile, per crearla basterà fare un collegamento sul dispositivo.

Per farlo si deve accedere al sito loggarsi, è consigliato salvare le credenziali in modo da non doverle digitare ogni volta.

1) Quando sei sulla pagina che desideri salvare, esempio quella dei casting, devi cliccare sul menu (al punto 1);

2) Su «Aggiungi a Schermata Home» (al punto 2);

3) Verrà creata l'icona dell'account sul desktop del cellulare (punto 3) che funzionerà a tutti gli effetti come un App.

Questo consente di effettuare operazioni rapide senza necessariamente accedere da pc.

Non si è più vincolati all'ufficio e al computer, può essere molto utile quando si è in viaggio.

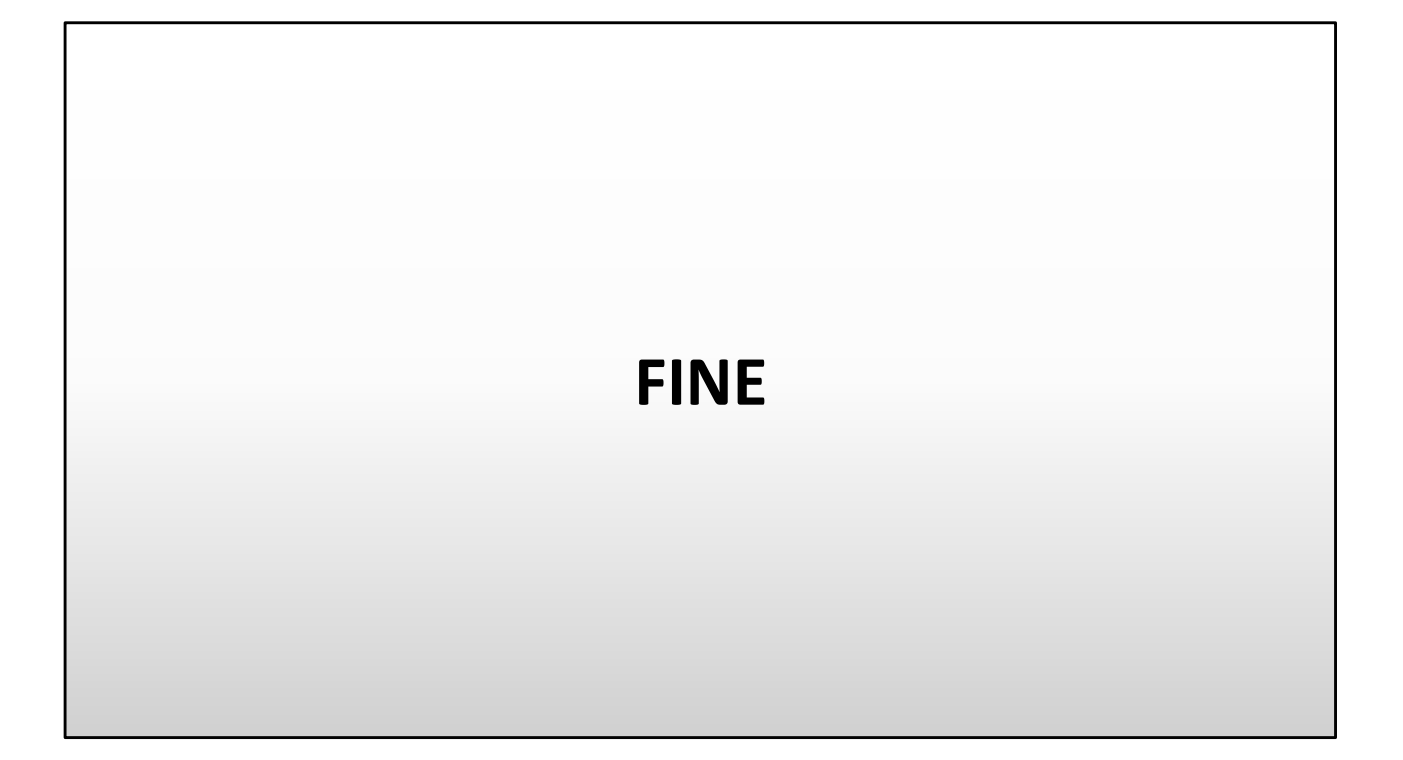